# Voiding a Single Tax Receipt

Last Modified on 07/14/2023 1:11 pm EDT

#### **Donor Management System**

Sometimes, after issuing a Tax Receipt, you may find for various reasons that you need to void the receipt. The DMS allows you to easily void a tax receipt with the click of a button.

But **to fully void your Tax Receipt** (and avoid double-counting the corresponding Contribution in your reports), you'll need to:

- 1. Void the Tax Receipt, and
- 2. Change the Contribution's Contribution Status to 'Cancelled'

#### Table of Contents:

- Step 1: Voiding a Single Tax Receipt
- Step 2: Changing the Contribution Status to Cancelled
- What's Next?

## Step 1: Voiding a Single Tax Receipt

Note: for security reasons, the DMS will only allow you to void a single Tax Receipt at a time.

#### 1. Visit the Contributions Tab

2. Search for the Contribution you whose Tax Receipt you'd like to void

|          | Wellness<br>Avenue Dashboard O   | Contacts Contributions Campaigns Opportunit | es Reports             | DMS Mall                 |                |                                                      |                       |                                  |                   | Settings   Help<br>John Bonjovi 🔹 |
|----------|----------------------------------|---------------------------------------------|------------------------|--------------------------|----------------|------------------------------------------------------|-----------------------|----------------------------------|-------------------|-----------------------------------|
| Search b | y contributor name or email      |                                             |                        |                          |                |                                                      |                       |                                  | ۹                 | Advanced Search                   |
| Act      | ions 👻 💿 0 Selected Records Only | ) All 1826 Records                          |                        |                          |                |                                                      |                       | All Contributions - Adv          | anced Actions 👻 🔿 | Add Contribution                  |
| 0        | Received                         | Name                                        | Amount                 | Fund                     | Campaign       | Source                                               | Method                | Status                           | Receipt No.       | Thanked                           |
|          | July 14th, 2023<br>09:16 AM      | Nicole Lam                                  | \$5,000.00             | General Fund             |                | DMS Manual                                           | Cheque                | Cancelled                        |                   | ~                                 |
|          | July 13th, 2023<br>07:16 PM      | 🛓 Benjamin Franklin                         | \$5.00<br>(Recurring)  | Fitness                  |                | DMS Payments Credit Card<br>Contribution (Recurring) | Credit Card<br>C      | Pending (Incomplete Transaction) |                   |                                   |
|          | July 13th, 2023<br>12:13 AM      | Andy Monthly                                | \$10.00<br>(Recurring) | Mental Health Initiative | Andy Test Form | CanadaHelps                                          | CH - Credit Card<br>C | Completed                        |                   |                                   |
|          | July 12th, 2023<br>09:00 AM      | 🛔 Krista Stewart                            | \$120.00               | Gift Box                 | Bottle Drive   | DMS Manual                                           | Cheque                | Completed                        |                   | ~                                 |
|          | July 12th, 2023<br>09:00 AM      | 🛔 Krista Stewart                            | \$1,000.00             | Gift Box                 | Bottle Drive   |                                                      | Cash                  | Completed                        |                   | ~                                 |
|          | July 12th, 2023<br>09:00 AM      | Nicole Lam                                  | \$50.00                | Gift Box                 | Bottle Drive   |                                                      | Cash                  | Completed                        |                   |                                   |
|          | July 12th, 2023<br>09:00 AM      | Arnold Schwarzeneighger                     | \$150.00               | Gift Box                 | Bottle Drive   |                                                      | Cash                  | Completed                        | WELL00001189      | *                                 |
|          | July 12th, 2023<br>09:00 AM      | Pepper Stewart                              | \$250.00               | Gift Bax                 | Bottle Drive   |                                                      | Cheque                | Completed                        | WELL00001192      | ~                                 |
|          | July 12th, 2023<br>09:00 AM      | 🛔 Krista Stewart                            | \$150.00               | Gift Bax                 | Bottle Drive   |                                                      | Credit Card           | Completed                        | WELL00001191      | *                                 |
|          |                                  |                                             | Se                     | earch for the s          | pecific rece   | eipted Contributi                                    | on                    |                                  |                   |                                   |

#### 3. Click on **Contribution's Amount**

|          | Welliness<br>Dashboard Contacts Cor              | stributions Campaigns Opportunities Reports DMS Mail |            |              |              |            |        |                   |                    | Settings   Help<br>John Bonjovi + |
|----------|--------------------------------------------------|------------------------------------------------------|------------|--------------|--------------|------------|--------|-------------------|--------------------|-----------------------------------|
| Arnold 9 | ichwarzeneighger                                 |                                                      |            |              |              |            |        |                   | ٩                  | Advanced Search                   |
| Ac       | tions =   O Selected Records Only  All 8 Records |                                                      |            |              |              |            |        | All Contributions | ✓ Advanced Actions | • Add Contribution                |
|          | Received                                         | Name                                                 | Amount     | Fund         | Campaign     | Source     | Method | Status            | Receipt No.        | Thanked                           |
|          | July 12th, 2023<br>09:00 AM                      | Arnold Schwarzeneighger                              | \$150.00   | Gift Bax     | Bottle Drive |            | Cash   | Completed         | WELL00001189       | *                                 |
|          | June 21st, 2023<br>11:28 AM                      | Arnold Schwarzeneighger                              | \$2,000.00 | Test Fund    |              | DMS Manual | Cash   | Completed         | WELL00001124       | *                                 |
|          | September 19th, 2022<br>07:42 PM                 | Arnold Schwarzeneighger                              | \$400.00   | General Fund |              | DMS Manual | Cheque | Completed         | WELL00000363       | ×                                 |
|          | September 19th, 2022<br>06:59 PM                 | Arnold Schwarzeneighger                              | \$100.00   | General Fund |              | DMS Manual | Cheque | Completed         | WELL00000362       | <i></i>                           |
|          | September 19th, 2022<br>06:45 PM                 | Arnold Schwarzeneighger                              | \$200.00   | General Fund |              | DMS Manual | Cheque | Completed         | WELL00000361       | <b>v</b>                          |
|          | September 20th, 2021<br>04:48 PM                 | Arnold Schwarzeneighger                              | \$500.00   | General Fund |              | DMS Manual | Cheque | Completed         | WELL00000356       | <b>~</b>                          |
|          |                                                  |                                                      | Cont       | ribution An  | nount        |            |        |                   |                    |                                   |

### 4. On the next page, select Manage Receipt on the top-right

| Contributions from Arnold Schwarzeneighger |                         |                | ✓ Edit Manage Receipt | Cancel |
|--------------------------------------------|-------------------------|----------------|-----------------------|--------|
| Contribution Details                       |                         |                |                       |        |
| From                                       | Arnold Schwarzeneigtger |                |                       |        |
| Fund                                       | Gift Box                |                |                       |        |
| Total Amount                               | \$150.00                |                |                       |        |
| Net Amount                                 | \$150.00                |                |                       |        |
| Fee Amount                                 | \$ 0.00                 |                |                       |        |
| Advantage Amount                           | \$0.00                  |                |                       |        |
|                                            |                         | Manage Receipt |                       |        |

5. On the next screen, you'll see more details about the receipted Contribution

| _              |                             |              |                                                                 |         |
|----------------|-----------------------------|--------------|-----------------------------------------------------------------|---------|
| Tax Receipt    |                             |              |                                                                 |         |
|                |                             |              |                                                                 | _       |
| Receipt Deta   | ils                         |              |                                                                 |         |
| Receipt No.    | WELL00001189                | Issue Date   | Jul 12th, 2023 9:57 AM                                          |         |
| Receipt Status | Issued                      | Issued By    | wellnessave@canadahejsc.ca (74)                                 |         |
| Type           | Single                      | Method       | Print                                                           |         |
| Amount         | \$150.00                    | Email Opener | d                                                               |         |
| Thank You Se   | ettines                     |              |                                                                 |         |
| Mark Co        | ntribution as thanked       |              |                                                                 |         |
| Send a co      | istom Thank You Message     |              |                                                                 |         |
|                | -                           |              |                                                                 |         |
| Delivery Mel   | hod                         |              |                                                                 |         |
| Mathed Pr      | at v o                      |              |                                                                 |         |
| metroo         |                             |              |                                                                 |         |
| Back           | Print Duplicate Tax Receipt |              | vee                                                             | Receipt |
|                |                             |              |                                                                 |         |
|                |                             |              |                                                                 |         |
|                |                             |              | Additional information about the already receipted Contribution |         |
|                |                             |              |                                                                 |         |
|                |                             |              |                                                                 |         |

6. Select *Void Tax Receipt* on the bottom-right. **Note: your Contact won't be notified** even if *Email* had previously been selected.

| Tax Deceiet    |                             |              |                                  |
|----------------|-----------------------------|--------------|----------------------------------|
| lax Necelpt    |                             |              |                                  |
| Receipt Deta   | ils                         |              |                                  |
| Receipt No.    | WELL00001189                | Issue Date   | Jul 12th, 2023 957 AM            |
| Receipt Status | Issued                      | Issued By    | veilnessaveljicanadhelps ca (74) |
| Type           | Single                      | Method       | Print                            |
| Amount         | \$150.00                    | Email Opened |                                  |
| Thank You Se   | ttings                      |              |                                  |
| Mark Co        | ntribution as thanked O     |              |                                  |
| Send a cu      | istom Thank You Message     |              |                                  |
|                |                             |              |                                  |
| Delivery Met   | hod                         |              |                                  |
| Method Pr      | int v 💿                     |              |                                  |
|                |                             |              |                                  |
| Back           | Print Duplicate Tax Receipt |              | Vod Racijat                      |
|                |                             |              |                                  |
|                |                             |              |                                  |
|                |                             |              | Void Tax Receipt                 |
|                |                             |              |                                  |

7. You can then **download a copy** of the Voided Tax Receipt by selecting **Print as the Delivery Method** and then **Print Duplicate Tax Receipt**.

| Tax Rec | elpt                   |                                                |              |                                 |              |              |            |          |  |                 |
|---------|------------------------|------------------------------------------------|--------------|---------------------------------|--------------|--------------|------------|----------|--|-----------------|
| Recei   | pt Detail              | k                                              |              |                                 |              |              |            |          |  |                 |
| Receip  | ot No.                 | WELL00001189                                   | Issue Date   | Jul 12th, 2023 9:57 AM          |              |              |            |          |  |                 |
| Receip  | ot Status              | Cancelled                                      | Issued By    | wellnessave@canadahelps.ca (74) |              |              |            |          |  |                 |
| Туре    |                        | Single                                         | Method       | Print                           |              |              |            |          |  |                 |
| Amou    | nt                     | \$150.00                                       | Email Opener |                                 |              |              |            |          |  |                 |
| Deliv   | Mark Con<br>Send a cut | tribution as thanked    stom Thank You Message |              |                                 |              |              |            |          |  |                 |
| Metha   | od Prin                | t Preview Print Duplicate Tax Receipt          |              |                                 |              |              |            |          |  | Replace Receipt |
|         |                        |                                                |              |                                 | Receipt Stat | us will chan | ge to 'Car | ncelled' |  |                 |

8. The tax receipt when viewed will now display a 'CANCELLED' watermark.

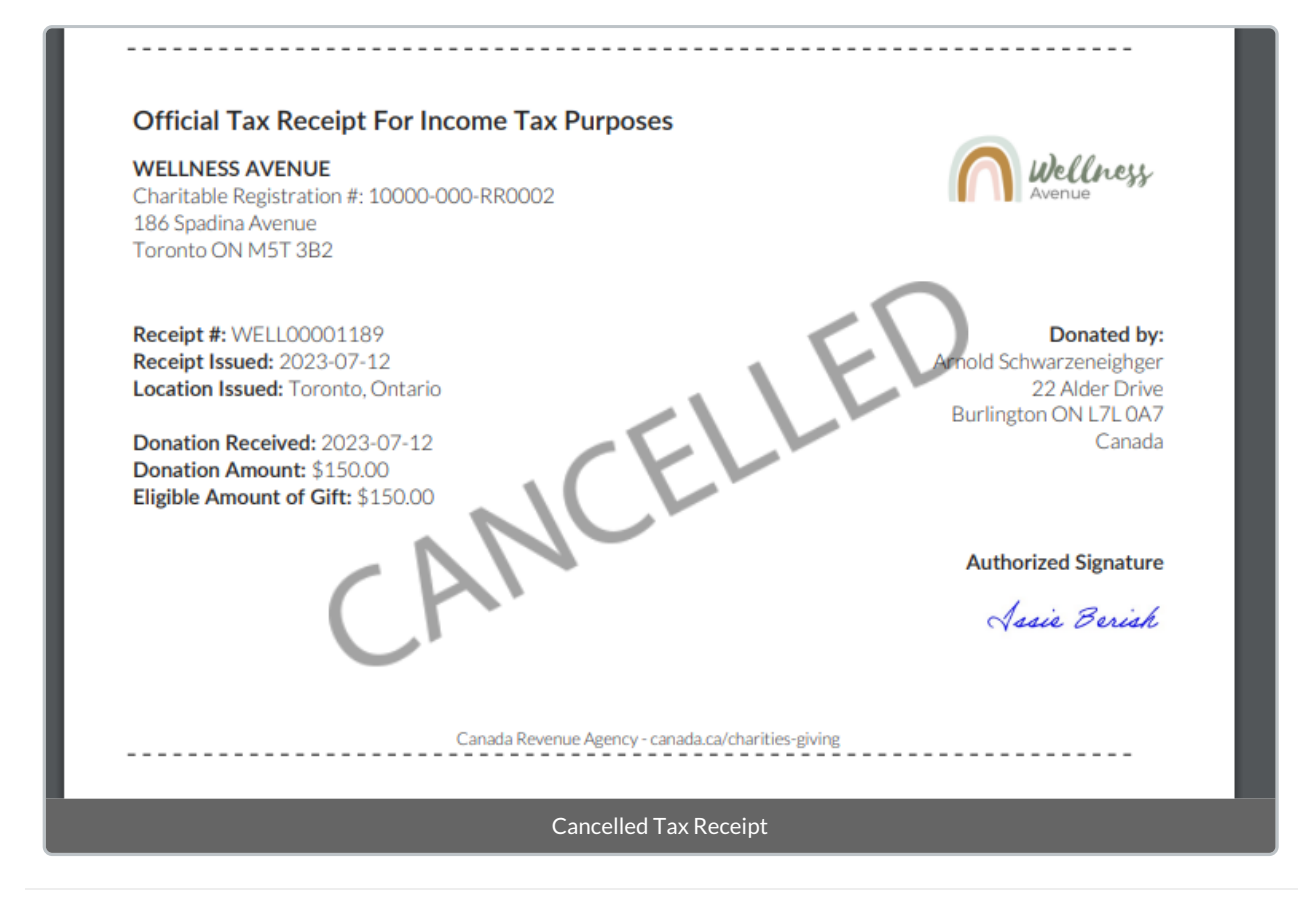

## Step 2: Changing the Contribution Status to Cancelled

After voiding the Tax Receipt, you'll need change the corresponding Contribution's *Contribution Status* to 'Cancelled' to avoid double-counting this Contribution in your DMS reports.

1. Visit the Contributions Tab and search for the Contribution you wish to modify

2. Select the Contribution's Amount to see its Details

| <b>N</b> u | Deffness<br>enue Dashboard Contacts Cont          | tributions Campaigns Opportunities Reports DMS Mail |            |              |              |            |        |                   |                      | Settings   Help<br>John Bonjovi • |
|------------|---------------------------------------------------|-----------------------------------------------------|------------|--------------|--------------|------------|--------|-------------------|----------------------|-----------------------------------|
| Arnold Sch | warzeneighger                                     |                                                     |            |              |              |            |        |                   | Q                    | Advanced Searc                    |
| Actio      | ns * (i) 0 Selected Records Only () All 8 Records |                                                     |            |              |              |            |        | All Contributions | - Advanced Actions - | Add Contribution                  |
|            | Received                                          | Name                                                | Amount     | Fund         | Campaign     | Source     | Method | Status            | Receipt No.          | Thanked                           |
|            | July 12th, 2023<br>09:00 AM                       | Arnold Schwarzeneighger                             | \$150.00   | Gift Bax     | Bottle Drive |            | Cash   | Completed         | WELL00001189         | ~                                 |
|            | June 21st, 2023<br>11:28 AM                       | Arnold Schwarzeneighger                             | \$2,000.00 | Test Fund    |              | DM5 Manual | Cash   | Completed         | WELL00001124         | ~                                 |
|            | September 19th, 2022<br>07:42 PM                  | Arnold Schwarzeneighger                             | \$400.00   | General Fund |              | DMS Manual | Cheque | Completed         | WELL00000363         | ~                                 |
|            | September 19th, 2022<br>06:59 PM                  | Arnold Schwarzeneighger                             | \$100.00   | General Fund |              | DMS Manual | Cheque | Completed         | WELL00000362         | *                                 |
|            | September 19th, 2022<br>06:45 PM                  | Arnold Schwarzeneighger                             | \$200.00   | General Fund |              | DMS Manual | Cheque | Completed         | WELL00000361         | *                                 |
|            | September 20th, 2021<br>04:48 PM                  | Arnold Schwarzeneighger                             | \$500.00   | General Fund |              | DMS Manual | Cheque | Completed         | WELL00000356         | *                                 |
|            |                                                   |                                                     | Select C   | ontributio   | n Amount     |            |        |                   |                      |                                   |

3. On the Contribution Details page, select *Edit* on the top right corner of the screen

| Contributions from Arnold Schwarzeneighger |                         |                   | ✓Eft Manage Straigt Cancel |
|--------------------------------------------|-------------------------|-------------------|----------------------------|
| Contribution Details                       |                         |                   |                            |
| From                                       | Arnold Schwarzeneighger |                   |                            |
| Fund                                       | Gift Box                |                   |                            |
| Total Amount                               | \$150.00                |                   |                            |
| Net Amount                                 | \$150.00                |                   |                            |
| Fee Amount                                 | \$ 0.00                 |                   |                            |
| Advantage Amount                           | \$0.00                  |                   |                            |
|                                            |                         | Edit Contribution |                            |

4. Under *Contribution Status*, change the status from Completed to *Cancelled and Save*.

| Save Save and New Ca                                                                                                    | ancel |
|----------------------------------------------------------------------------------------------------|-------|
| CONTRIBUTOR<br>Arnold Schwarzeneighger<br>TOTAL AMOUNT *                                                                                                |       |
| DATE RECEIVED * 07/12/2023 The date this contribution was received. FUND *                                                                              |       |
| Gift Box  CH FUND -select CH Fund -                                                                                                    |       |
| CAMPAIGN Bottle Drive SOURCE + Add New Source                                                                                                    |       |
| CONTRIBUTION STATUS Completed Completed Cancelled Cancelled                                                                                             |       |
| Refunded        Chargeback        Scheduled        Date that a receipt was sent to the contributor.        Payment Method     Transaction ID     Status |       |
| Cash Completed  Contribution Details  Dedication Information                                                                                            |       |
| Additional Details     Update Contribution Status                                                                                                    |       |

## What's Next?

Now that you've voided the incorrect tax receipt and cancelled the incorrect Contribution, learn how to issue a corrected receipt.